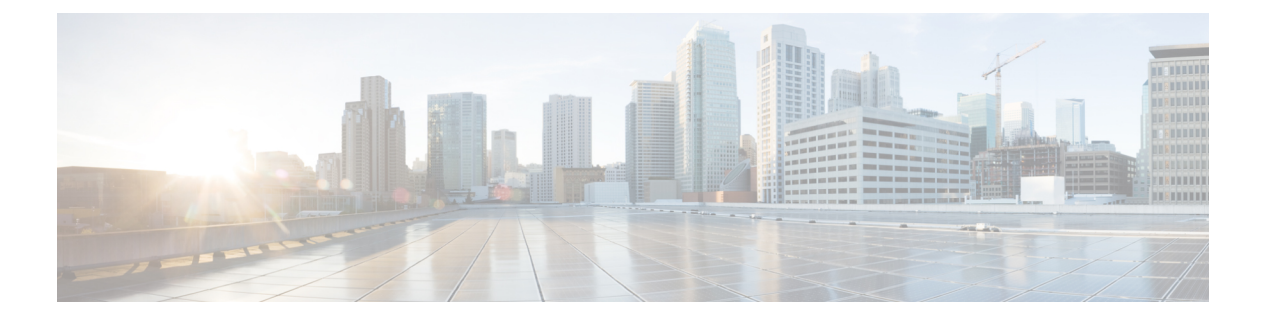

# FlexAttach 仮想 pWWN の設定

この章では、FlexAttach 仮想 pWWN および FlexAttach 仮想 pWWN の構成方法について説明します。

- •機能情報の確認 (2ページ)
- FlexAttach 仮想 pWWN に関する情報, on page 3
- 注意事項と制約事項, on page 6
- FlexAttach 仮想 pWWN の設定, on page 7
- FlexAttach 仮想 pWWN の構成の確認 (10ページ)
- FlexAttach 仮想 pWWN のモニタリング (11 ページ)

## 機能情報の確認

ご使用のソフトウェアリリースで、このモジュールで説明されるすべての機能がサポートされているとは限りません。最新の警告および機能情報については、https://tools.cisco.com/bugsearch/のBug Search Tool およびご使用のソフトウェアリリースのリリースノートを参照してください。このモジュールに記載されている機能の詳細を検索し、各機能がサポートされているリリースのリストを確認する場合は、「新機能および変更された機能」の章、または以下の「機能の履歴」表を参照してください。

## FlexAttach 仮想 pWWN に関する情報

### FlexAttach 仮想 pWWN

FlexAttach 仮想 pWWN 機能を使用すると、サーバおよび設定の管理が容易になります。SAN 環境でサーバのインストールまたは交換を行うには、SAN管理者とサーバ管理者の間での対話 と調整が必要です。調整を行う場合、新しいサーバをインストールしたり、既存のサーバを交換したりするときに、SAN設定が変更されないことが重要です。FlexAttach 仮想 pWWN では、 仮想 pWWN を使用してリアル pWWN を抽象化することによって、サーバ管理者と SAN 管理 者との対話を最小限に抑えます。

FlexAttach 仮想 pWWN がインターフェイスでイネーブルになると、サーバインターフェイス に仮想 pWWN が割り当てられます。リアル pWWN は仮想 pWWN で置き換えられ、仮想 pWWN がゾーン分割などの SAN 設定に使用されます。

サーバ管理者は次のシナリオで、FlexAttachを使用することの利点を得ることができます。

- 事前設定:物理的にまだ利用できない新しいサーバに、SAN を事前設定します。たとえ ば、注文中の場合があります。新しいサーバ用に指定されたポートでFlexAttachをイネー ブルにして、SAN の構成用に割り当てられた仮想 WWN を使用できます。あとで新しい サーバをファブリックに接続するときに、SAN への変更は必要ありません。
- ・同じポートでの交換:サーバに障害が発生した場合、SANを変更しないで同じポート上で サーバを交換できます。ポートに仮想 pWWN が割り当てられているため、新しいサーバ は障害が発生したサーバと同じ pWWN を取得します。
- (スペアへの)交換:(同じNPVデバイスまたは別のNPVデバイス上の)スペアサーバを、SANを変更しないでオンラインにすることができます。この操作は、仮想ポートWWNを現在のサーバポートからスペアポートに移動して行います。
- ・サーバの移動: SAN を変更することなく、サーバを同じ NPV デバイスの別のポートまた は別の NPV デバイスに移動できます。この操作は、仮想 pWWN を新しいポートに移動し て行います。サーバの物理ポート WWN から仮想ポート WWN へのマッピングを使用して FlexAttach が設定されている場合、変更は不要です。

## SAN デバイス バーチャライゼーションと FlexAttach ポート バーチャラ イゼーションの相違点

表に、SAN デバイス仮想化(SDV)と FlexAttach ポート仮想化の相違点を示します。

| 表 | 1 : SDV | ٢ | FlexAttach | 仮想化の相違点 |
|---|---------|---|------------|---------|
|---|---------|---|------------|---------|

| SAN デバイスバーチャライゼーション(SDV)                                                      | FlexAttach バーチャライゼーション                                   |
|-------------------------------------------------------------------------------|----------------------------------------------------------|
| ターゲットおよびディスク管理を容易にし、<br>ディスクおよびデータ マイグレーションだけ<br>を容易にします。                     | サーバ管理を容易にし、使用されるエンド デ<br>バイスに制限はありません。                   |
| WWN NAT と Fibre Channel ID (FC-ID) は仮<br>想デバイスに割り当てられます (プライマリ<br>とセカンダリの両方)。 | WWN とネットワーク アドレス変換(NAT)<br>はホストバスアダプタ(HBA)に割り当てら<br>れます。 |
| スイッチへの FC-ID の再書き込みは、パス上<br>のスイッチが再書き込みに対応していること<br>を示します。                    | 再書き込みの要件はありません。                                          |
| 設定が配信されます。これにより、プログラ<br>ムの再書き込みと任意の場所での接続が可能<br>です。                           | インターフェイスベースの設定では、設定の<br>配信は必要ありません。                      |
| 設定はデバイス エイリアスに対して保護され<br>ます。                                                  | 仮想 pWWN のデバイス エイリアスは必要あ<br>りません。                         |
| セカンダリ デバイスへの自動マッピングは許<br>可されません。                                              | 新しいHBAへの自動マッピングが許可されま<br>す。NPIV の場合、マッピング プロセスは手<br>動です。 |

### FlexAttach 仮想 pWWN の CFS 配信

FlexAttach 仮想 pWWN 設定は IPv4 を介して CFS 用に配信され、デフォルトでイネーブルにな ります。FlexAttach 仮想 pWWN 配信は、デフォルトで CFS リージョン 201 で行われます。CFS リージョン 201 は、NPV 対応スイッチにだけリンクされます。syslog などの他の CFS 機能は リージョン 0 です。リージョン 0 は、同じ物理ファブリック上のすべての NPV スイッチに IPv4 を介してリンクされます。CFS が IPv4 または ISL のいずれかでリンクできる場合、CFS によっ て ISL パスが選択されます。

Note NPV スイッチは ISL (Eまたは TE ポート)を持たないため、IPv4 を介してリンクされま  $_{t_{o}}$ 

## FlexAttach 仮想 pWWN のセキュリティ設定

FlexAttach 仮想 pWWN 機能のセキュリティ設定は、NPV コアのポート セキュリティによって 行われます。エンドデバイスのノード WWN を使用して物理セキュリティが提供されます。 ポート セキュリティの有効化の詳細については、Cisco MDS 9000 Family NX-OS Security Configuration Guide を参照してください。

## 注意事項と制約事項

以下に、FlexAttach 仮想 pWWN 展開時の注意事項および要件を示します。

- FlexAttach 設定は、NPV スイッチでだけサポートされます。
- Cisco Fabric Services (CFS) IP バージョン4 (IPv4) 配信をイネーブルにする必要があります。
- ・仮想 WWN はファブリック全体で一意である必要があります。

## FlexAttach 仮想 pWWN の設定

### FlexAttach 仮想 pWWN の自動割り当て

NPV スイッチ全体に対し、VSAN ごと、またはポートごとに仮想 pWWN の自動割り当てを設 定できます。自動的に割り当てられる場合、仮想WWN はデバイスローカルスイッチのWWN から生成されます。

仮想 pWWN を自動的に割り当てるには、次の作業を行います。

#### Before you begin

仮想 pWWN をイネーブルにするときに、ポートは shut 状態である必要があります。

#### ステップ1 次の設定モードを入力します。

#### Example:

switch# configure terminal

**ステップ2** インターフェイスに FlexAttach 仮想 pWWN を自動的に割り当てます。

#### **Example:**

switch(config)# flex-attach virtual-pwwn auto [interface interface-list]

VSAN に FlexAttach 仮想 pWWN を自動的に割り当てるには:

switch# (config)# flex-attach virtual-pwwn auto [vsan vsan-range]

#### ステップ3 設定をコミットします。

#### Example:

switch(config) # flex-attach commit

### FlexAttach 仮想 pWWN の手動割り当て

#### 制約事項

interface の値で示すインターフェイスは、shut 状態である必要があります。 仮想 pWWN を手動で割り当てるには、次の作業を行います。

#### Before you begin

- ・自動モードや手動モードのポートもあり、仮想 pWWN を割り当てる必要はありません。
- ・仮想pWWNを割り当てるときには、ポートがシャットダウン状態である必要があります。

ステップ1 次の設定モードを入力します。

#### Example:

switch# configure terminal

ステップ2 インターフェイスに FlexAttach 仮想 pWWN を構成します。

#### Example:

switch(config)# flex-attach virtual-pwwn vpwwn interface interface

(オプション)VSAN のインターフェイスに FlexAttach 仮想 pWWN を構成します。

switch(config)# flex-attach virtual-pwwn vpwwn interface interface [ vsan vsan]

#### ステップ3 設定をコミットします。

switch(config)# flex-attach commit

### pWWN から仮想 pWWN へのマッピング

仮想 pWWN はリアル pWWN を使用して設定できます。このプロセスは、NPIV ホストに複数 の pWWN が含まれており、その中で FLOGI だけが仮想 pWWN にマッピングされている場合 に必要です。以降の FDSID のマッピングは異なります。

NPV スイッチ全体にわたってスイッチ内で仮想 pWWN が他と重複しないようにするために、 NPV コアによっていくつかのチェックが実行されます。重複した仮想 pWWN が設定される と、NPV コア スイッチによって、以降のログインが拒否されます。

#### 制約事項

- ・指定された仮想 pWWN とリアル pWWN にログインしないでください。
- pWWN を仮想 pWWN にマッピングするには、次の作業を行います。

#### Before you begin

インターフェイスは shut 状態である必要があります。また、指定された仮想 pWWN にログインしないでください。

ステップ1 次の設定モードを入力します。

#### **Example:**

switch# configure terminal

ステップ2 pWWN を仮想 pWWN にマッピングします。

#### **Example:**

switch(config) # flex-attach virtual-pwwn vpwwn pwwn

#### ステップ3 設定をコミットします。

switch(config)# flex-attach commit

## FlexAttach 仮想 pWWN の構成の確認

FlexAttach 構成情報を表示するには、次のいずれかの作業を実行します。

| コマンド                          | 目的                                        |
|-------------------------------|-------------------------------------------|
| show flex-attach virtual-pwwn | 仮想pWWNのタイプおよび値を表示します。                     |
| show fcns database            | エンドデバイスが正しい仮想 WWN で記録さ<br>れているかどうかを表示します。 |

これらのコマンドの出力に表示される各フィールドの詳細については、Cisco MDS 9000 NX-OS Command Referenceを参照してください。

仮想pWWNのタイプと値が正しいことを表示して確認するには、show flex-attach virtual-pwwn コマンドを入力します。

例:仮想 pWWN のタイプおよび値を表示します。

```
switch# show flex-attach virtual-pwwn
VIRTUAL PORT WWNS ASSIGNED TO INTERFACES
_____
VSAN INTERFACE VIRTUAL-PWWN AUTO LAST-CHANGE
_____
1 fc1/1 00:00:00:00:00:00:00:00
1 fc1/2 22:73:00:05:30:01:6e:1e TRUE Thu Jan 31 01:58:52 2008
1 fc1/3 22:5e:00:05:30:01:6e:1e TRUE Thu Jan 31 01:58:52 2008
1 fc1/4 22:5f:00:05:30:01:6e:1e TRUE Thu Jan 31 01:58:52 2008
1 fc1/5 22:74:00:05:30:01:6e:1e TRUE Thu Jan 31 01:26:24 2008
1 fc1/6 22:60:00:05:30:01:6e:1e TRUE Thu Jan 31 01:58:52 2008
1 fc1/7 22:61:00:05:30:01:6e:1e TRUE Thu Jan 31 01:58:52 2008
1 fc1/8 22:62:00:05:30:01:6e:1e TRUE Thu Jan 31 01:58:52 2008
1 fc1/9 22:63:00:05:30:01:6e:1e TRUE Thu Jan 31 01:58:52 2008
1 fc1/10 22:64:00:05:30:01:6e:1e TRUE Thu Jan 31 01:58:52 2008
1 fc1/11 22:65:00:05:30:01:6e:1e TRUE Thu Jan 31 01:58:52 2008
1 fc1/12 22:66:00:05:30:01:6e:1e TRUE Thu Jan 31 01:58:52 2008
```

### エンド デバイスの確認

エンドデバイスが正しい仮想 WWN で記録されていることを確認するには、NPV コアで show fcns database コマンドを使用します。

例:エンド デバイスの確認

# FlexAttach 仮想 pWWN のモニタリング

表に、表示されることがあるエラーと回避策の一覧を示します。

表 2: FlexAttach エラーと回避策

| エラー (Error)                                                     | 説明                                                                                         | 回避策                                                                                                    |
|-----------------------------------------------------------------|--------------------------------------------------------------------------------------------|----------------------------------------------------------------------------------------------------|
| fc1/1:インターフェイス<br>が停止していない                                      | 動作ステートがupのアク<br>ティブインターフェイス<br>について FlexAttach 設定<br>がイネーブルにされたた<br>め、設定に失敗しまし<br>た。       | ポートを shut 状態にするには、<br>FlexAttach 設定をイネーブルにして、<br>ポートを no shut 状態にします。                                                                                                    |
| FlexAttach 設定がピアに配<br>信されない                                     | 1 つのピア NPV 上の<br>FlexAttach 設定が別のピア<br>NPV で利用できません。                                       | <b>cfs ipv4 distribute</b> または <b>cfs ipv6</b><br><b>distribute</b> が無効の場合、FlexAttach 構<br>成は配信されません。 <b>cfs ipv4</b><br><b>distribute</b> 、または <b>cfs ipv6 distribute</b> を<br>有効にしてください。 |
| CFS 配信がイネーブルに<br>なっているが、Inagua が<br>別のNPV のピアにならな<br>い          | IP を介した CFS がイネー<br>ブルになっており、1つの<br>BladeCenter 内の Inagua が<br>別の NPV のピア NPV で<br>はありません。 | IP を介した CFS は IP マルチキャスト<br>を使用して、ネットワーク内で NPV ピ<br>アを検出します。IBM MM ではマルチ<br>キャストがサポートされていないため、<br>NPV によるピアとして動作できませ<br>ん。このため、FlexAttach 構成がネット<br>ワーク内の他のピア NPV に配信されま<br>せん。            |
| NP ポートが物理 pWWN<br>を使用し、FlexAttach を通<br>じて構成した仮想 pWWN<br>を使用しない | この状況は、NPポートが<br>物理 pWWN を使用し、<br>FlexAttachを通じて設定し<br>た仮想 pWWN を使用しな<br>いときに発生します。         | FlexAttachはFポートのようなサーバー<br>インターフェイスでサポートされます。<br>NPポートなどの外部インターフェイス<br>ではサポートされません。                                                                                                    |
| リアルなポート WWN と<br>仮想 WWN を同じにでき<br>ない                            | この状況は、pWWN と仮<br>想pWWN に同様の値を使<br>用して FlexAttach を設定<br>しようとしたときに発生<br>します。                | pWWN と仮想 pWWN を同様の値にす<br>ることはできないため、pWWN と仮想<br>pWWN には異なる値を使用します。                                                                                                    |

| エラー (Error)            | 説明                                                                | 回避策                                     |
|------------------------|-------------------------------------------------------------------|-----------------------------------------|
| 仮想ポート WWN がすで<br>に存在する | この状況は、すでに定義<br>されているpWWNを別の<br>インターフェイスに設定<br>しようとしたときに発生<br>します。 | 新しいインターフェイスには、定義さ<br>れていない仮想pWWNを使用します。 |

翻訳について

このドキュメントは、米国シスコ発行ドキュメントの参考和訳です。リンク情報につきましては 、日本語版掲載時点で、英語版にアップデートがあり、リンク先のページが移動/変更されている 場合がありますことをご了承ください。あくまでも参考和訳となりますので、正式な内容につい ては米国サイトのドキュメントを参照ください。